# HSK 신청 절차

### 1. <u>www.chinesetest.cn</u> 접속(영문 기준 진행) -> Book A Test 클릭

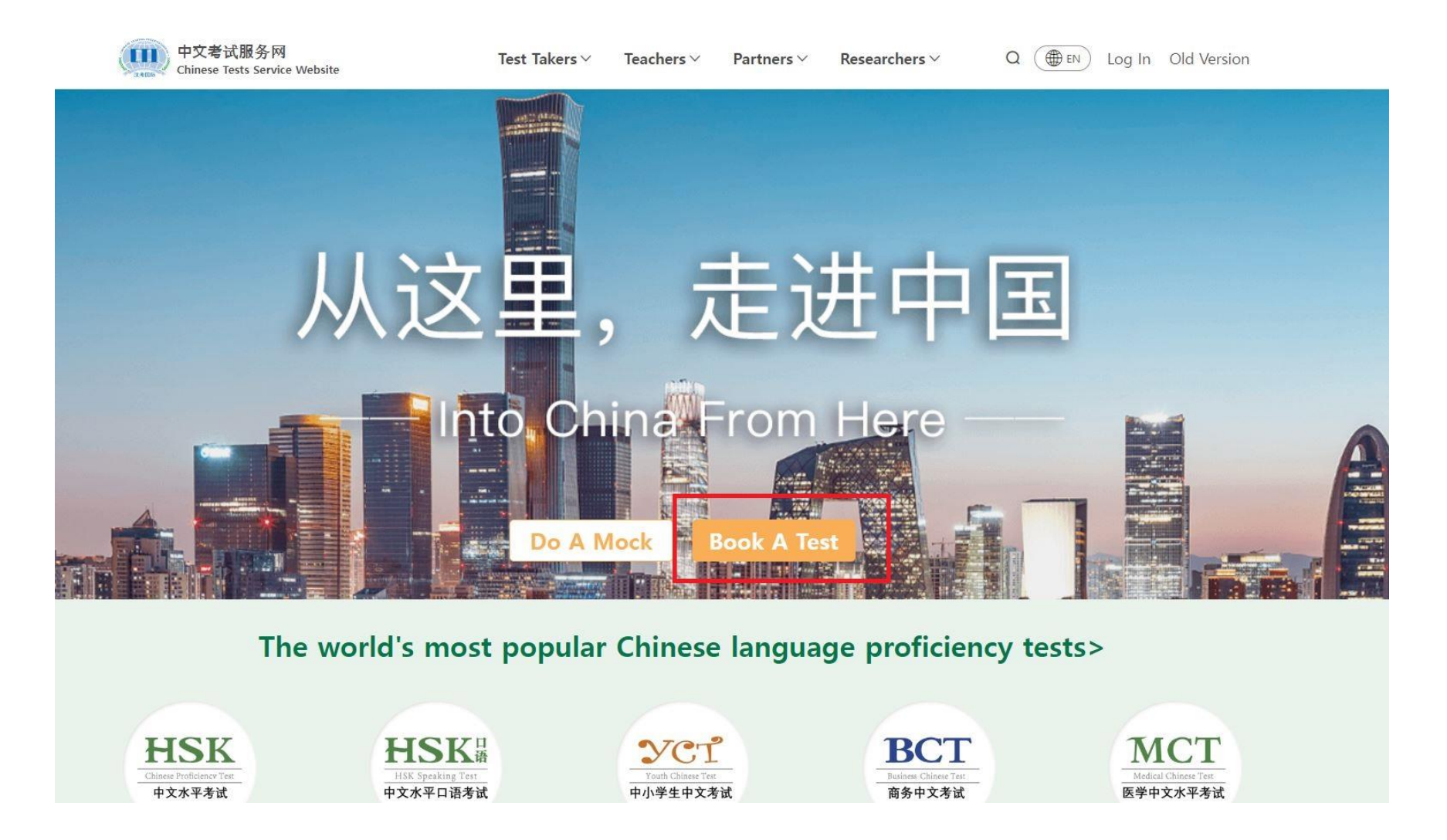

### 2. 이메일 및 비밀번호 입력 후 Login 클릭 -> 슬라이드 4 이동 (계정이 없다면 하단의 Register Now 클릭)-> 슬라이드 3 이동

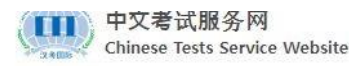

Test Takers ∨ Te

Teachers ∨ Partners ∨ Researchers ∨

(⊕ EN) Log In Old Version

### 分 Home > Log in

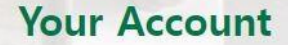

Creating a personal account ensures the safe storage of your test records, test scores, and other important details. This enables you to access them whenever you need and simplifies the exam registration process.

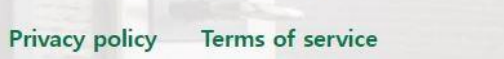

| Log i                                    | in                   |
|------------------------------------------|----------------------|
| Email                                    |                      |
| Enter Mail                               |                      |
| Password                                 | <del>۲</del>         |
| Password cannot be empty                 |                      |
| Log în                                   |                      |
| No Account? Register Now                 | Forgot your Password |
| For Test Center login, please click here |                      |

Q

### 3. 이메일 및 비밀번호 작성 후 Register 클릭

### **Your Account**

Creating a personal account ensures the safe storage of your test records, test scores, and other important details. This enables you to access them whenever you need and simplifies the exam registration process.

#### Privacy policy Terms of service

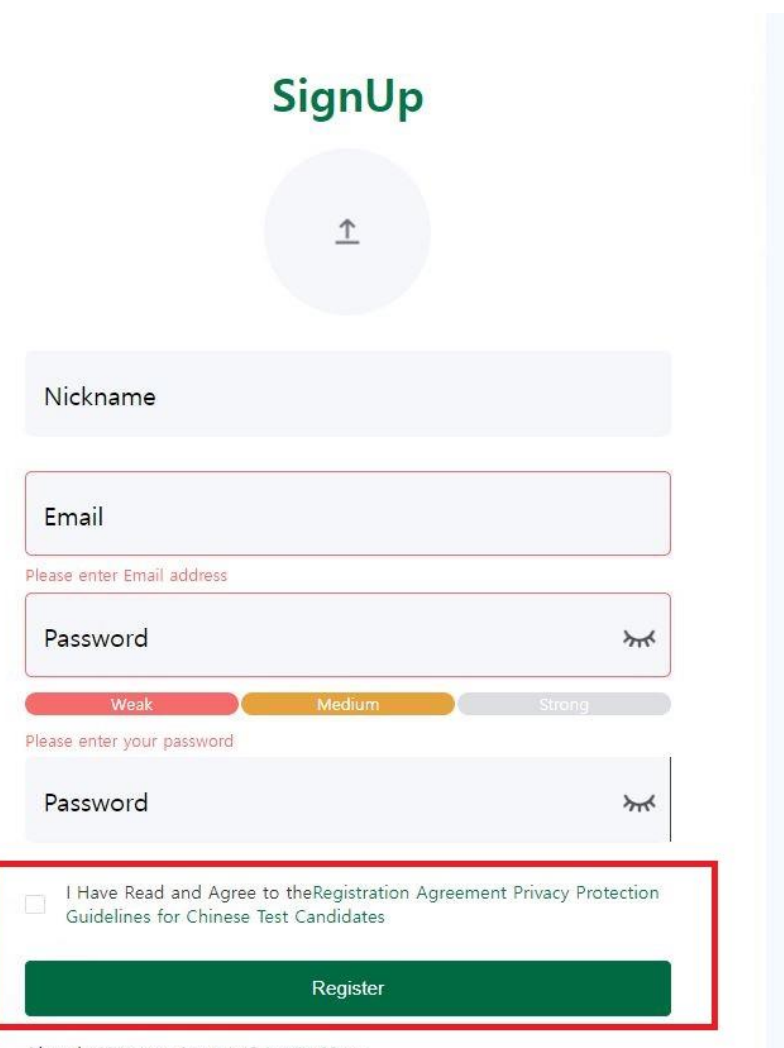

Already Have an Account? Login Now

## 4. 시험정보 작성(A-C 순서)

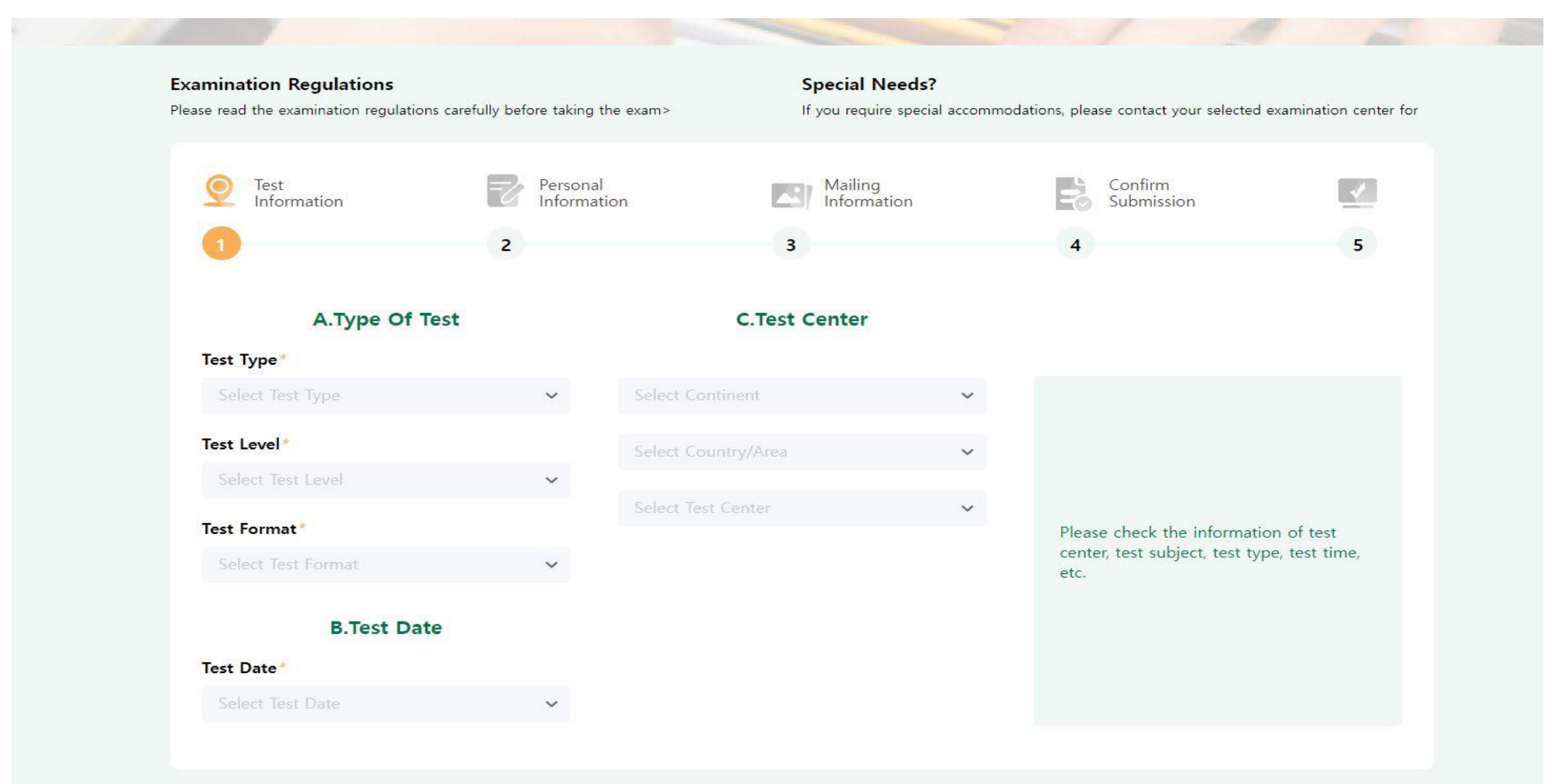

### 4. 시험 종류 -> HSK 및 HSK Speaking(HSKK) 중 선택

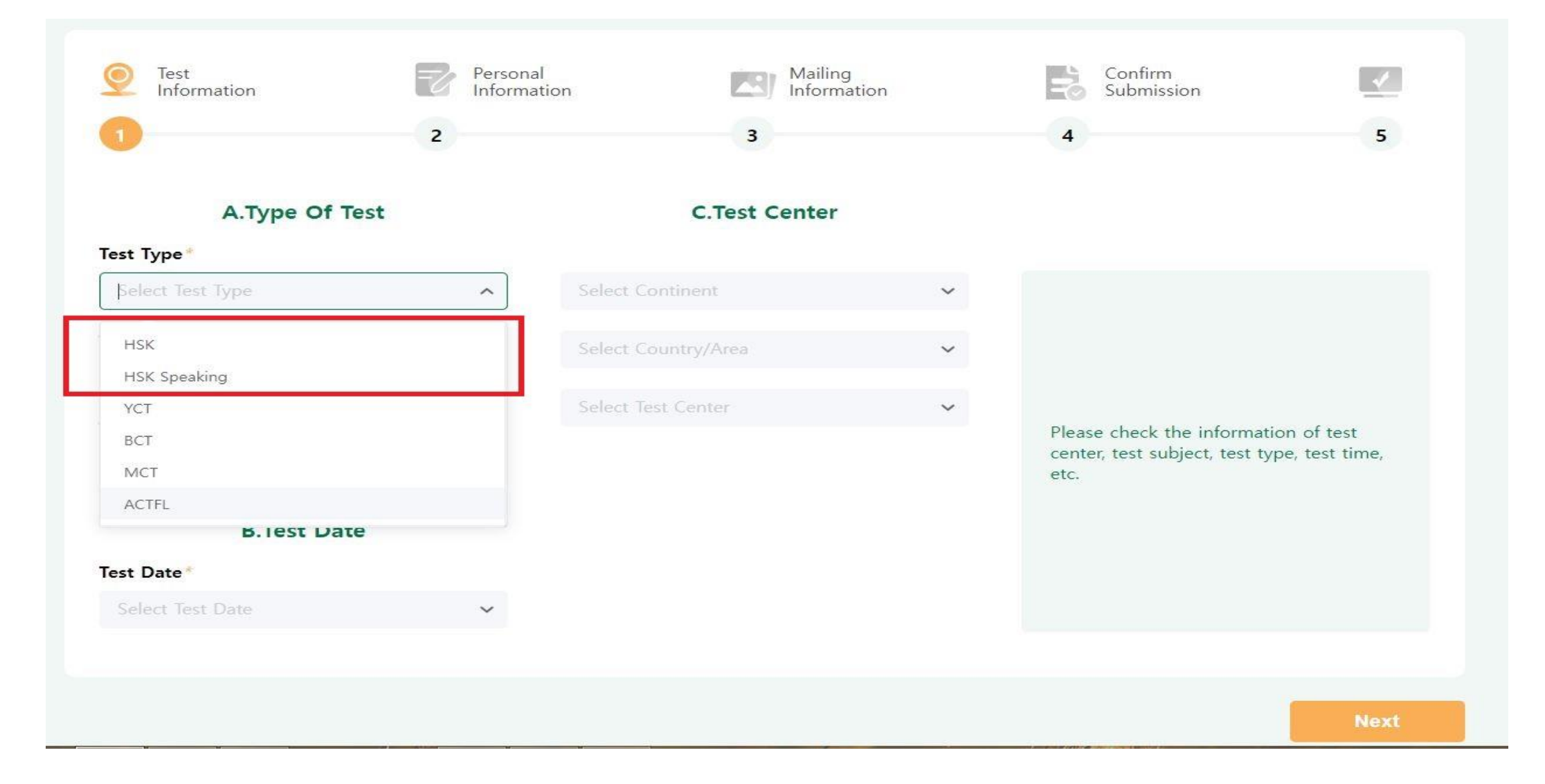

# 4. 시험 종류 -> 응시등급 선택

### A.Type Of Test Test Type\* HSK ~ Ø Test Level\* Select Test Level ~ HSK Level 1 HSK Level 2 HSK Level 3 HSK Level 4 HSK Level 5 HSK Level 6 HSK Level 7-9

### **C.Test Center**

| Select Continent    | ~ |
|---------------------|---|
| Select Country/Area | ~ |
| Select Test Center  | ~ |

Please check the information of test center, test subject, test type, test time, etc.

# 4. 시험 종류 -> 시험형식 선택(Paper-based Test, 지필형식)

A.Type Of Test **C.Test Center** Test Type\* HSK ~ 📀 V Test Level  $\sim$ HSK Level 5 ~ 📀 V Test Format Please check the information of test center, test subject, test type, test time, Select Test Format ~ etc. Paper-based Test Internet-based Test (at center) Internet-based Test (at home) Select lest Date V

Next

# 4. 시험 종류 -> 시험날짜 선택

### A.Type Of Test

### **C.Test Center**

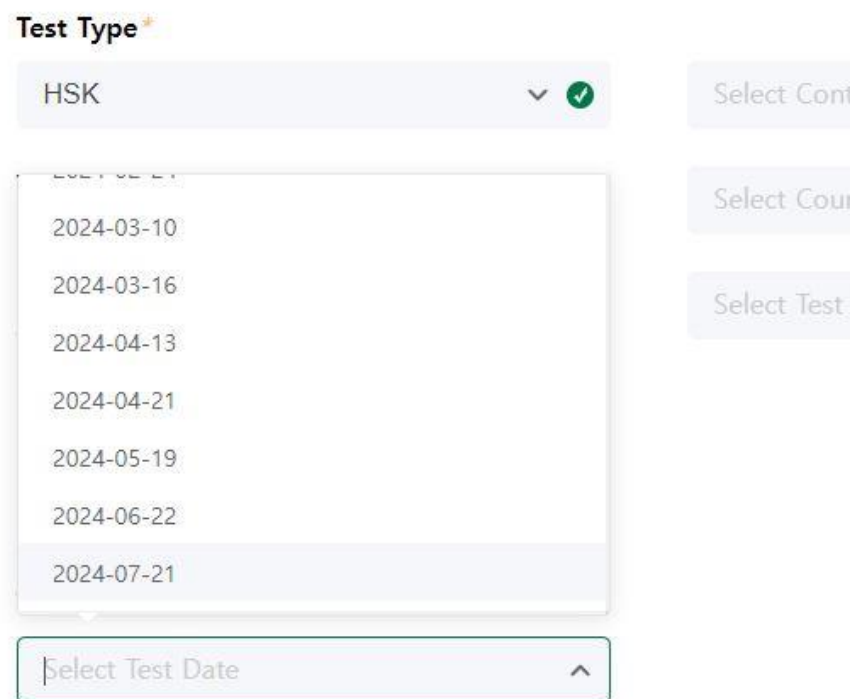

# 

Please check the information of test center, test subject, test type, test time, etc.

# 4. 시험 종류 -> 시험 장소 선택(Asia)

### A.Type Of Test

### C.Test Center

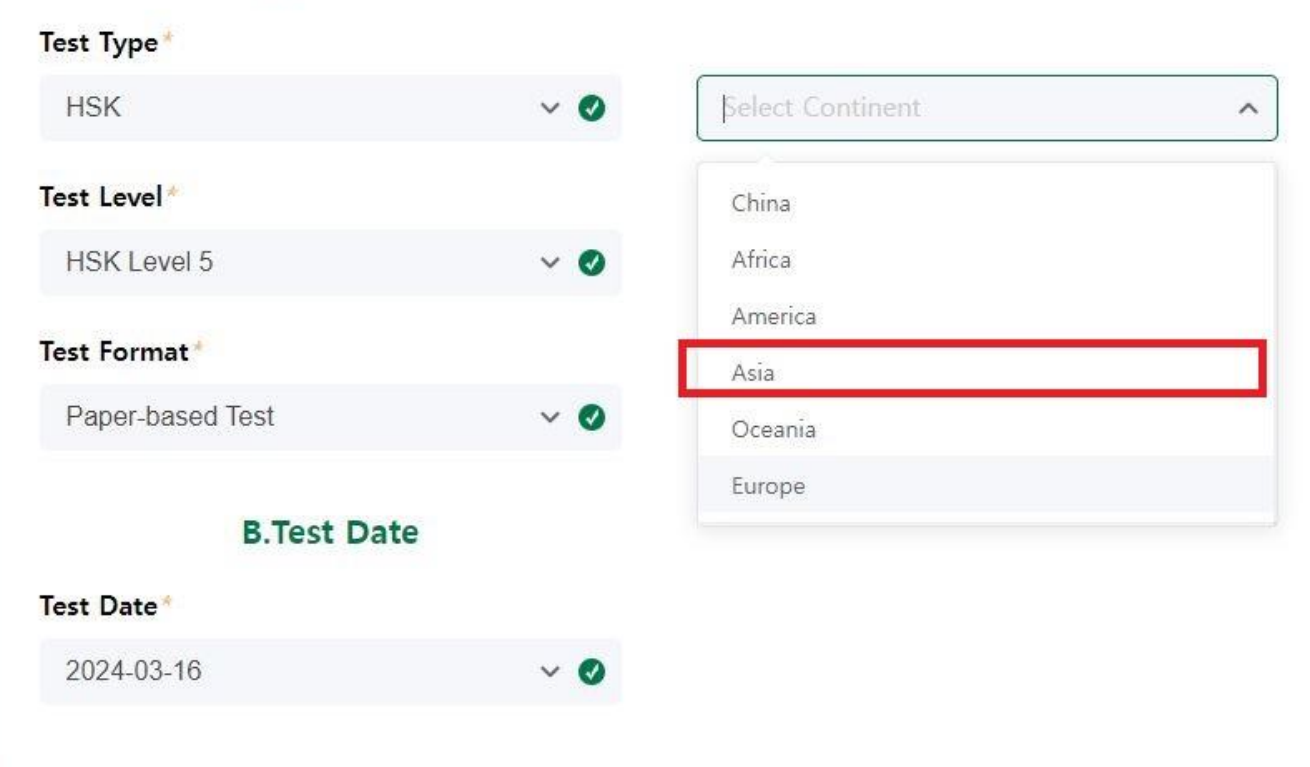

Please check the information of test center, test subject, test type, test time, etc.

Next

## 4. 시험 종류 -> 시험 장소 선택(THE REPUBILIC OF KOREA)

A.Type Of Test **C.Test Center** Test Type\* HSK ~ 📀 Asia V Test Level Select Country/Area ~ HSK Level 5 ~ 📀 UNITED ARAB EMIRATES Test Format Please check the information of test THE REPUBLIC OF KOREA center, test subject, test type, test time, Paper-based Test ~ 0 VIET NAM etc. BAHRAIN **B.Test Date** PAKISTAN LAOS Test Date THAILAND 2024-03-16 ~ 📀

Next

### 4. 시험 종류 -> 시험 장소 선택(인천대학교 공자아카데미)

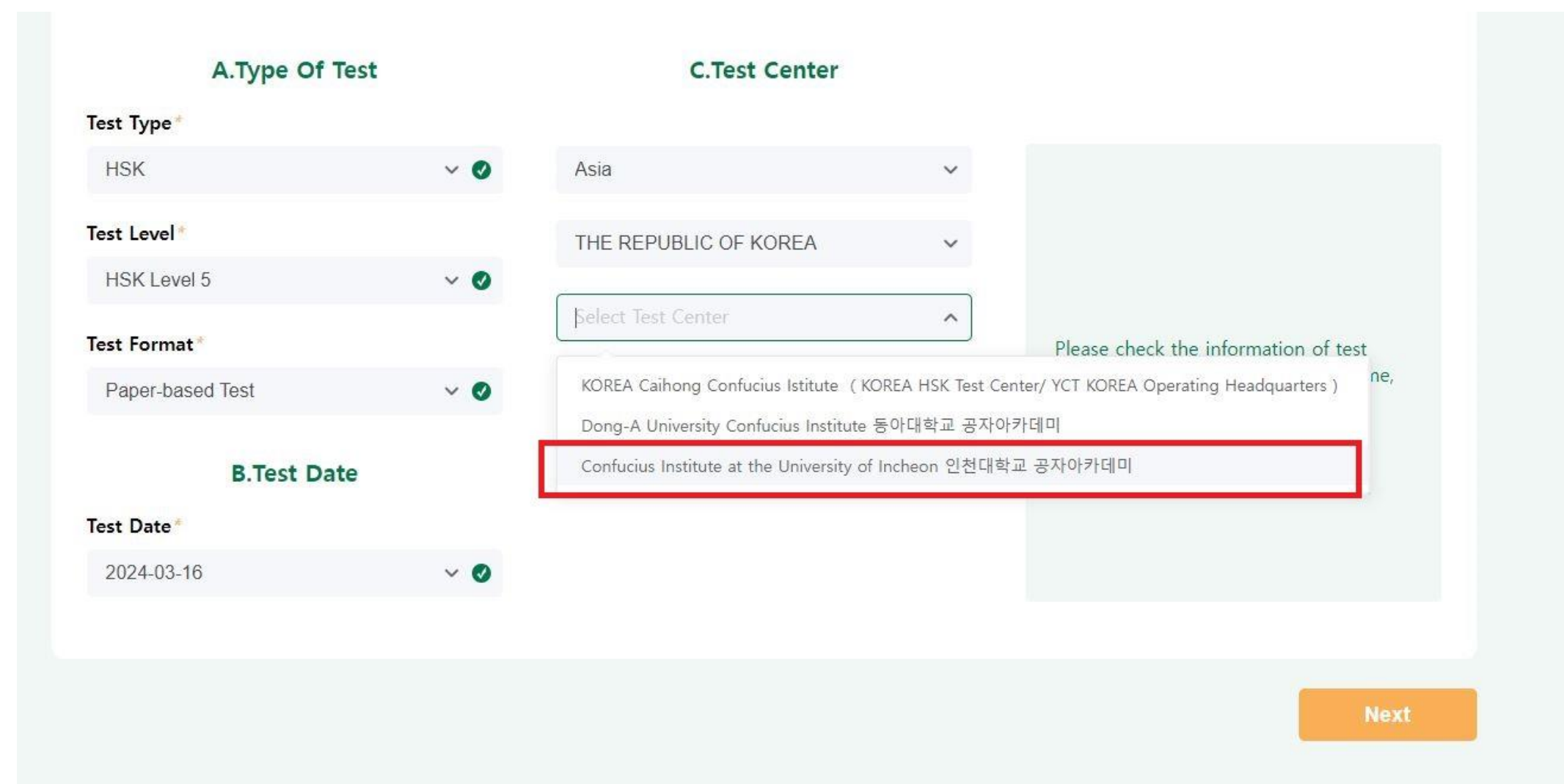

## 5. 개인정보 입력

Name on ID(여권명) Chinese Name(한자이름) Date of Birth(생년월일) Gender(성별) Nationality(국적) Type of ID(신분증 유형, Passport 선택) ID number(여권번호) Phone Number(휴대전화-국가번호82)

상기 정보 및 기타 정보 사진 참고

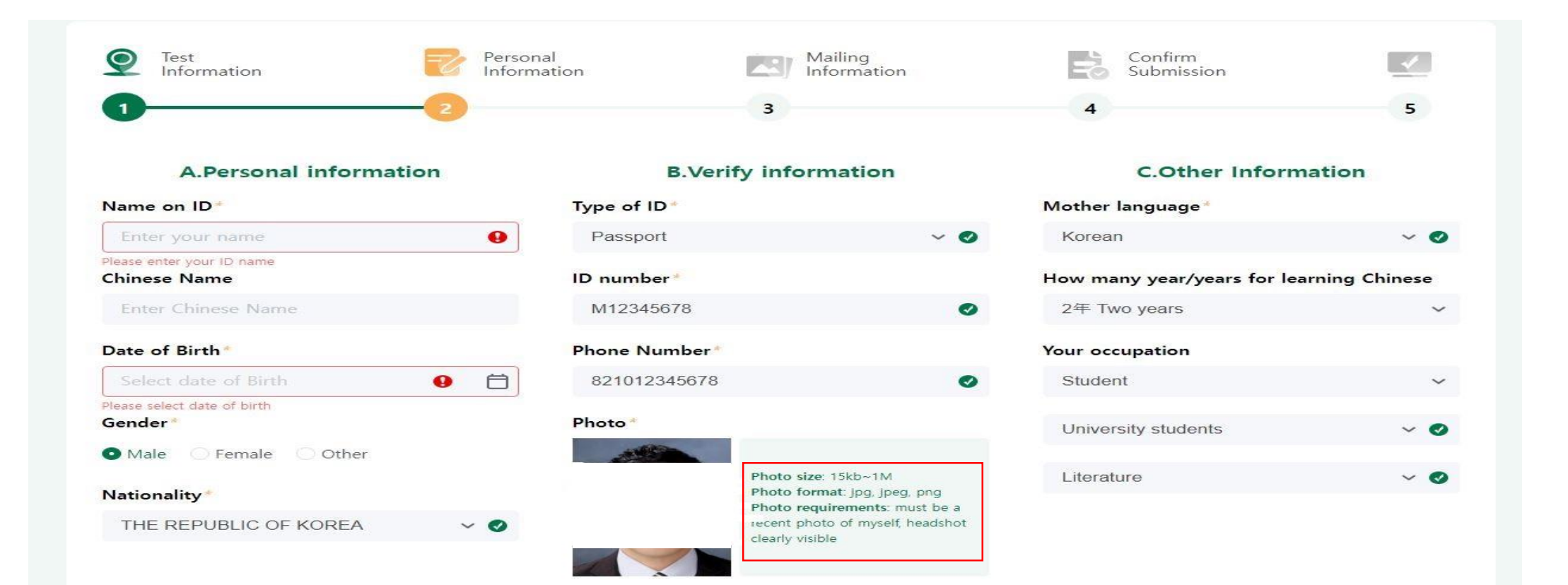

Please read the examination regulations carefully before taking the exam>

#### **Examination Regulations**

#### Special Needs?

If you require special accommodations, please contact your selected examination center for

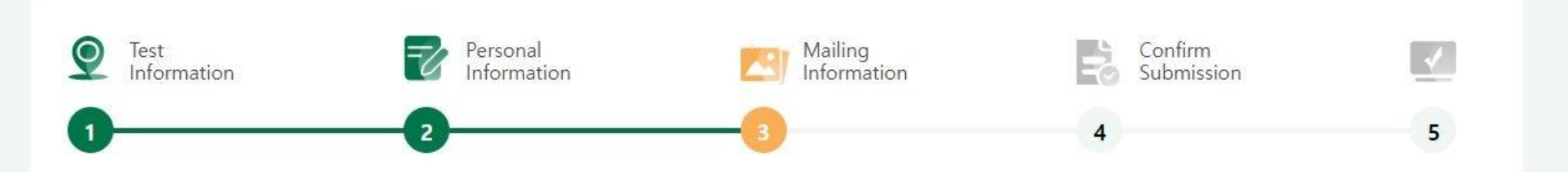

1.Your score report will be mailed to the test center where you registered, please click "Next" to continue registration.

2.If you have applied for the Internet-based ( at home ), you can download the electronic version of the result report on your own after the result is declared.

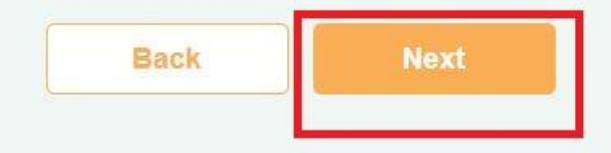

# 7. 시험 정보 및 개인 정보 확인 후 Submit 클릭 -> 시험 신청 완료

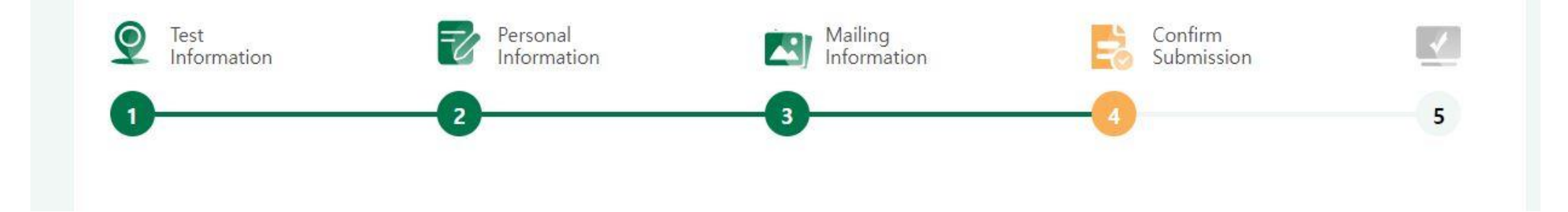

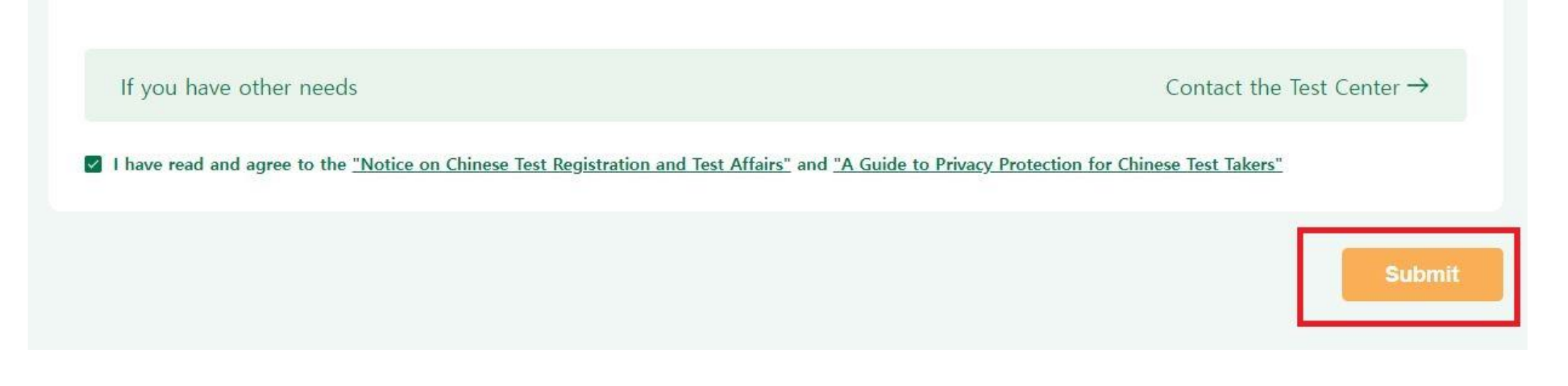